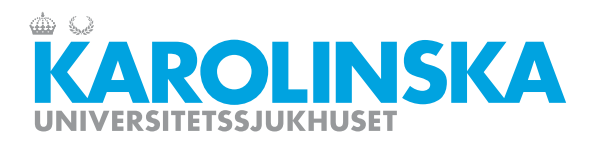

# Möjlighet att koppla upp sig på transplantationskonferensen Karolinska Universitetssjukhuset Huddinge på distans!

Bästa kollegor och remittenter!

Transplantationsteamet på Karolinska Huddinge vill med det här brevet välkomna er som remitterar patienter för transplantationsbedömning att koppla upp er till transplantationskonferensen när era patienter ska diskuteras. Vi tror att er kunskap om patientens sjukhistoria kan bidra med värdefull information i bedömningen. Vi vill också öka transparensen kring hur vi arbetar och hur vi fatta beslut på konferensen.

För oss är det också viktigt att kunna förmedla till er vilken kompletterande utredning som i förekommande fall bedöms vara nödvändig innan patienten sätts upp på väntelistan. Om ni är uppkopplade till konferensen kan vi förankra de sakerna direkt utan fördröjning i form av brev eller remisser som ska skickas.

Konferensen är torsdagar kl. 13.00 till ca. kl. 14.00. Uppkoppling sker genom att ringa in till flerpartskonferens via videokonferenssystemet enligt instruktion på nästa sida:

Om man vill ta reda på vilken dag som en viss patient ska diskuteras vänligen kontakta vår TX-utredningskoordinator på Levermottagningen (tel. 08-123 82846)

Med vänliga hälsningar

Magnus Holmer Sektionschef Lever- och pankreassjukdom Carl Jorns Sektionsansvarig Levertransplantation

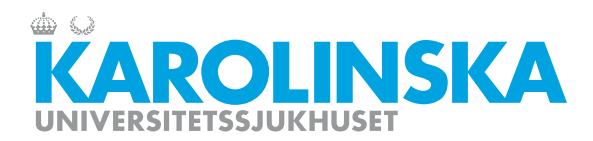

Ärende/D-nr:

### Instruktion för flerpartskonferenser -

# LEVER-TRANSPLANTATIONSMÖTE/KONFERENS

Denna instruktion gäller för det flerpartsrum som benämns: LeverTransplantation

#### Flerpartsrummet har videoadress: 10149529

Om pinkod behövs för att ansluta till flerpartsrummet anges den här: 4284

Observera att detta flerpartsrum kräver att deltagare använder standardiserad videokonferens. Proprietära program så som Skype eller Microsoft Lync kan inte ringa in.

#### Deltagare från landsting

Samtliga landsting i Sverige har möjlighet att ringa direkt in till våra videosystem och flerpartsrum.

- 1. Ring flerpartsrummets videoadress
- 2. Om pinkod krävs, ange koden följt av #

#### Externa deltagare

Om deltagare utanför landstingsvärlden ska ringa in till ert flerpartsrum behöver de följa ett standardiserat sätt att ringa. Dessa instruktioner gäller externa deltagare både i Sverige och internationellt.

- 1. Ring flerpartsrummets videoadress, och lägg till @video.sll.se direkt efter numret, så att formatet blir videoadress@video.sll.se
- 2. Om pinkod krävs, ange koden följt av #

#### Deltagare via webbläsare, telefoner eller surfplattor

Deltagare som saknar videosystem kan delta via webbläsare, telefoner eller surfplattor. Webbläsaren behöver vara av modernare variant för att ha stöd för denna funktion. Rekommenderade webbläsare är Google Chrome, Firefox eller Safari. Stöd för funktionen saknas i Internet Explorer.

- 1. Öppna en webbläsare
- 2. Gå till https://join.sll.se
- 3. OBS! Ladda inte hem någon app för detta, genomför mötet via webbläsare
- 4. Ange flerpartsnumret
- 5. Om pinkod krävs, ange koden
- 6. Klicka på anslut till möte
- 7. Ange namn
- 8. Klicka anslut
- 9. Ge datorn eller telefonen tillåtelse att komma åt kamera och mikrofon
- 10. Klicka gå med i möte

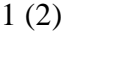

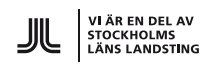

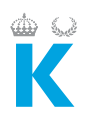

#### Ringa in till mötet med telefon

För att deltagare som bara har tillgång till vanlig telefoni finns möjlighet att delta via ljud. Deltagare som ansluter på detta sätt kommer inte att kunna se presentationer eller liknande som visas i mötet.

- 1. Ring 08-123 930 60
- 2. Ange flerpartsnumret, avsluta med #
- 3. Om pinkod krävs, ange koden följt av #

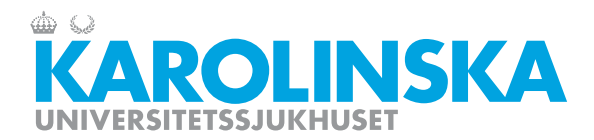

## Instruktion för att delta i videomöten via WebRTC (klickbar länk)

- 1. Öppna en webbläsare som stödjer WebRTC. Rekommenderade är Google Chrome eller Safari. <u>OBS! om du gör detta via en mobil</u> <u>device, ta inte hem någon app.</u>
- 2. Använd direktlänk om du fått sådan (gå sedan till steg 4), alternativt gå till <u>https://join.sll.se</u>
- Ange mötesnummer och eventuellt lösenord, klicka på "Gå med i möte"
- 4. Ange ditt namn och klicka på "Gå med i möte"
- 5. Kontrollera att din kamera sänder bild och att de ljudenheter som du vill använda är valda. Klicka på "Gå med i möte"

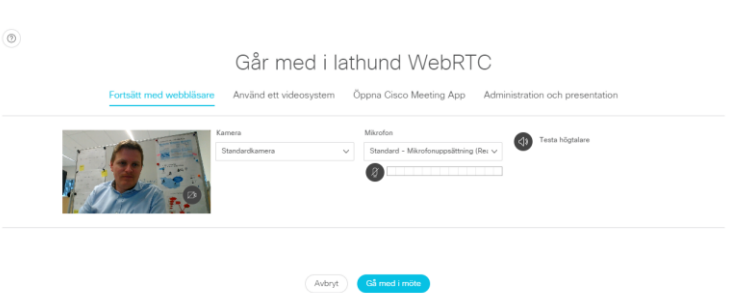

6. Nu ansluts du till mötet. Till vänster finns inställningar för mötet, och längst ner i bilden finns samtalskontrollerna.

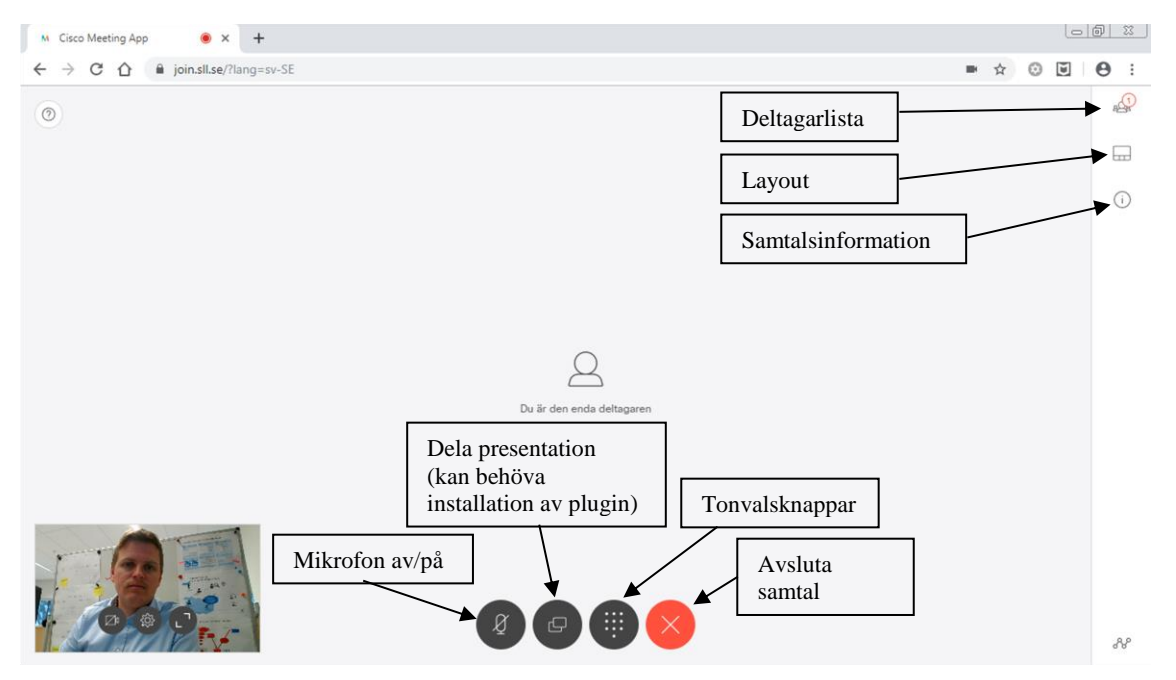

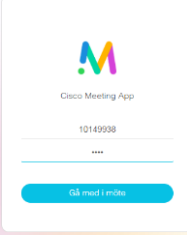